# Starter guide

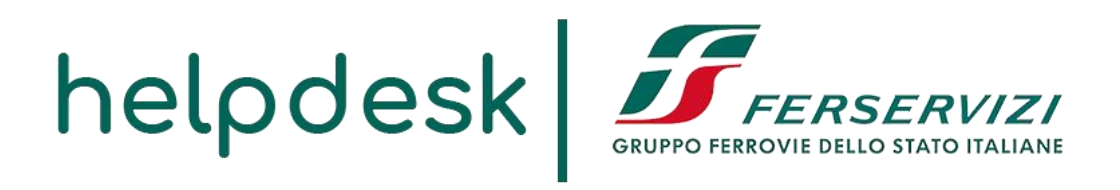

# HelpDesk Fornitori | Gruppo Ferrovie dello Stato Italiane

| Revisione            | Data       |
|----------------------|------------|
| Rev. 3.0 – release_1 | 03/10/2018 |

# Sommario

| 3  |
|----|
| 4  |
| 6  |
| 8  |
| 9  |
| 10 |
| 10 |
| 10 |
| 10 |
|    |

### Sito di installazione del portale

La piattaforma dedicata al supporto fornitori è raggiungibile all'indirizzo:

https://www.hd-fornitori-fs.it/app

La pagina mostrata è quella che sarà visibile al fornitore al momento dell'accesso a tale portale.

Si viene da subito indirizzati verso l'apertura o alla consultazione di un ticket attraverso i pulsanti:

"Apri un nuovo ticket" e "Verifica Stato Ticket"

| B 40 □ HelpDexk formitori × + ∨                                                                                                    | - ð × |
|----------------------------------------------------------------------------------------------------|-------|
| $\epsilon \rightarrow$ 0 $\alpha$ 0                                                                                                    |       |
| helpdesk       Server       Accedit                                                                                                    |       |
| Bervenuto nell'HelpDesk dedicato al fornitori del Gruppo Ferrovie dello Stato       Apri un Nauovo Ticket         Per semplificare le richieste di supporto e offinivi un servizio migiore, utilizzamo un attraze per tener tracia dello stato di avanzamento e delle risposte nella sezone "Verifica stato locket".       Verifica Stato Ticket         Per indica stato incluste di avanzamento e dello risposte nella sezone utilizzamo un contrate una richiesta di supporto ad un operatore è necessano essere registrati al portale ed inserire le credenziali incluste in fase di log-in.       Verifica Stato Ticket         Quicio ricpidee (inserire le credenziali incluste)       Der seguida ricpidee di neserire le credenziali incluste in fase di log-in.       Der seguida ricpidee di neserire le credenziali incluste in fase di log-in. |       |
| Copyright 8 2013 Fertininis Al optin reserved.                                                                                                    |       |
|                                                                                                    |       |

Figura 1

Da qui è possibile scaricare o visualizzare il manuale per il fornitore contenente informazioni riguardanti il primo accesso, creazione e visualizzazione richieste assistenza, modifica password e anagrafica.

#### Primo accesso fornitore e controllo anagrafica

Al primo accesso il fornitore è costretto a cambiare la password di accesso al portale e può controllare l'anagrafica precaricata. In caso di informazioni errate o mancanti, può editare tali informazioni che saranno allineate subito dopo nel DB dell'anagrafica fornitori.

Tale operazione è gestibile senza ausilio dell'operatore helpdesk.

Le credenziali di accesso e il relativo link per il cambio della password, sono inviati direttamente al fornitore al fine di completare l'attivazione del proprio account che ne consegue l'utilizzo.

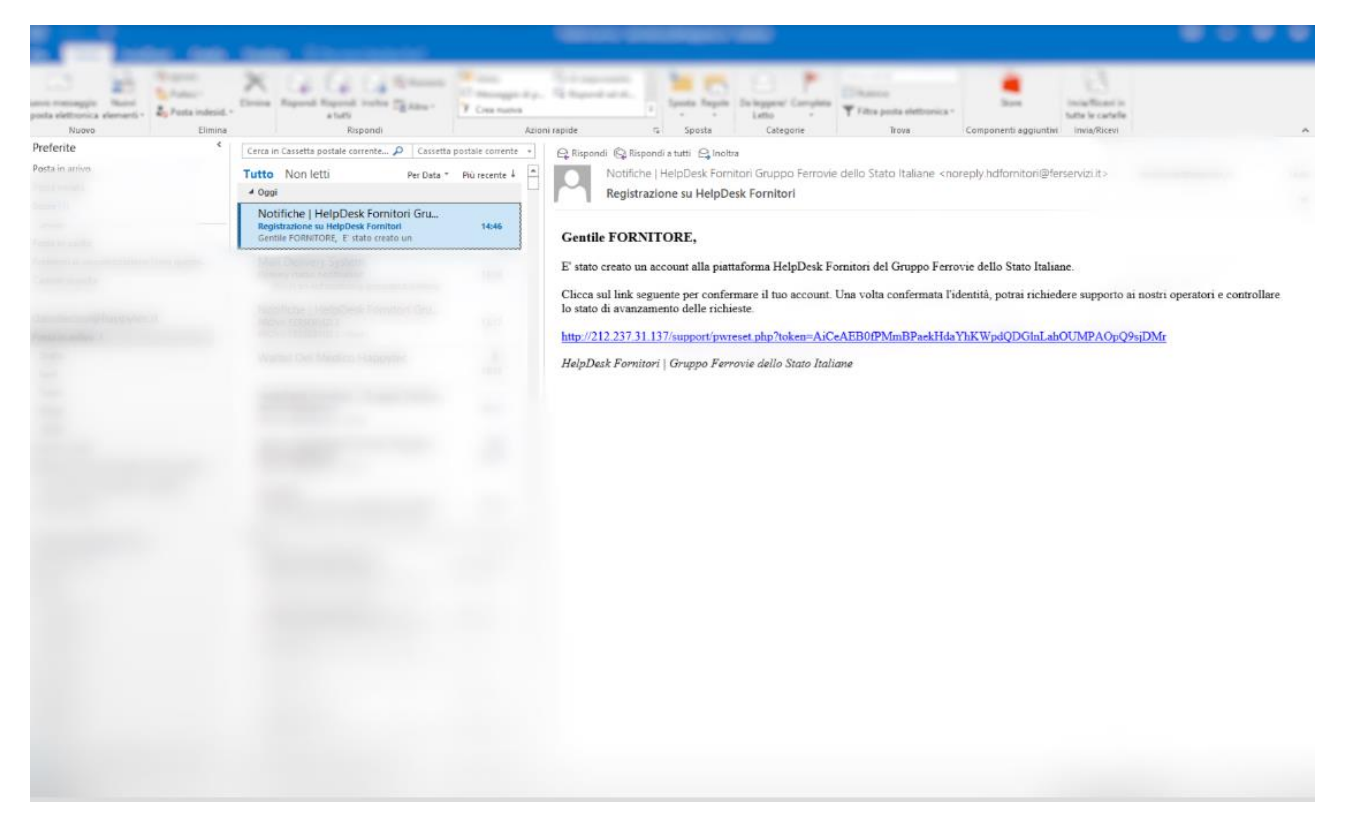

Figura 2

Cliccando sul link all'interno della e-mail si raggiunge il portale per completare il cambio password e per il controllo dell'anagrafica. (*fig. 3*)

| Apri un Nuovo Ticket                                      | Ticket (0)                     |                               |
|-----------------------------------------------------------|--------------------------------|-------------------------------|
| Devi cambiare la password per continuare                  |                                |                               |
|                                                           |                                |                               |
| Itilizza il form qui sotto per aggiornare le informazioni | che abbiamo per il tuo account |                               |
| Anagrafica fornitore                                      |                                |                               |
| enominazione *                                            |                                |                               |
| FORNITORE FS                                              |                                |                               |
| Persona di riferimento                                    |                                | []                            |
| ). Rossi                                                  |                                | Anagrafica precaricata nel DB |
| Partita IVA                                               |                                |                               |
| 23456789                                                  |                                |                               |
| odice Fiscale                                             |                                |                               |
| 87654321                                                  |                                |                               |
| ndirizzo                                                  |                                |                               |
| /ia Pisino                                                |                                |                               |
| lumero civico                                             |                                |                               |
| 59                                                        |                                |                               |
| AP                                                        |                                |                               |
| 00177                                                     |                                |                               |
| Comune                                                    |                                |                               |
| Roma                                                      |                                |                               |
| Provincia                                                 |                                |                               |
| RM                                                        |                                |                               |
| lazione                                                   |                                |                               |
| Т                                                         |                                |                               |
| ndirizzo E-mail *                                         |                                |                               |
| laviderossi@happytec.it                                   |                                |                               |
| D Login                                                   |                                |                               |
| 2345                                                      |                                |                               |
| Codice SAP                                                |                                |                               |
| i4321                                                     |                                |                               |
| Preferenze                                                |                                |                               |
| uso orario: Dradofinito di Cintoma                        | - Q Automat                    | Campi per inserimento         |
| Predeninio di Sistema                                     |                                | nassword fornitoro            |
| radanziali di assassa                                     | ¬ /                            |                               |
| luova Password:                                           |                                |                               |
| Conferma nuova Password:                                  |                                |                               |
|                                                           |                                |                               |

Figura 3

Da questo momento in poi l'account del fornitore è attivato ed è possibile usufruire della piattaforma.

# Aperura di un ticket da parte di un fornitore

Per procedere all'apertura di un ticket, selezionare **"Apri un nuovo ticket**" ed eseguire il login con le credenziali in possesso (e-mail/password).

| Benvenuto nell'HelpDesk dedicato ai fornitori del Gruppo Ferrovie dello         Stato         Per semplificare le richieste di supporto e offrirvi un servizio migliore, utilizziamo un sistema di trouble ticketing online.         Ad ogni richiesta di supporto viene assegnato un numero ticket univoco che è possibile utilizzare per tenere traccia dello stato di avanzamento e delle risposte nella sezione "Verifica stato ticket".         Per inoltrare una richiesta di supporto ad un operatore è necessario essere registrati al portale ed inserire le credenziali richieste in fase di log-in. | GRUPPO FERROVIE DELLO STATO ITALIA     Apri un Nuovo Ticket                                                                                                    | Verifica Stato Ticket                                                                                                    |        |                 |
|----------------------------------------------------------------------------------------------------|----------------------------------------------------------------------------------------------------|----------------------------------------------------------------------------------------------------|--------|-----------------|
| Per semplificare le richieste di supporto e offrirvi un servizio migliore, utilizziamo un sistema di trouble ticketing online.<br>Ad ogni richiesta di supporto viene assegnato un numero ticket univoco che è possibile utilizzare per tenere traccia dello stato di avanzamento e delle risposte nella sezione "Verifica stato ticket".<br>Per inoltrare una richiesta di supporto ad un operatore è necessario essere registrati al portale ed inserire le credenziali richieste in fase di log-in.                                                                                                    | Benvenuto nell'HelpDesk dedicato ai fornito<br>Stato                                                                                                    | ri del Gruppo Ferrovie dello                                                                                                    | Apri u | in Nuovo Ticket |
|                                                                                                    | Per semplificare le richieste di supporto e offrirvi<br>sistema di trouble ticketing online.<br>Ad ogni richiesta di supporto viene assegnato un nu<br>utilizzare per tenere traccia dello stato di avanzam<br>"Verifica stato ticket".<br>Per inoltrare una richiesta di supporto ad un operati<br>portale ed inserire le credenziali richieste in fase di log | un servizio migliore, utilizziamo un<br>umero ticket univoco che è possibile<br>lento e delle risposte nella sezione<br>ore è necessario essere registrati al<br>pin. | Verif  | ca Stato Ticket |
| guida rapida<br>helpdesk                                                                                                    | guida rapida                                                                                                    |                                                                                                    |        |                 |

Figura 4

|        | Pagina Iniziale                           | vo Ticket 🔒 Verifica        | Stato Ticket                                         |            |
|--------|-------------------------------------------|-----------------------------|------------------------------------------------------|------------|
| Acce   | edi alla piattaforma HelpDe               | sk   Gruppo Ferro           | vie dello Stato Italiane                             |            |
| Per au | utenticarsi al portale è necessario forni | re le credenziali di access | so ricevute in fase di registrazione.                |            |
| Non h  | ai le credenziali o non riesci ad accede  | ere? Richiedi supporto qui  | i indicando ragione sociale, Partita IVA e ID Login. |            |
|        |                                           |                             |                                                      |            |
|        | E-mail o Nome Utente                      | *                           |                                                      |            |
|        | Password                                  |                             |                                                      | $\bigcirc$ |
|        | Accedi                                    |                             | Credenziali dei fornitore.                           | 2          |
|        |                                           |                             |                                                      |            |
|        |                                           |                             |                                                      |            |

Attraverso il seguente modulo, il fornitore può aprire una richiesta di supporto che sarà inoltrata immediatamente agli operatori helpdesk, notificando ai medesimi e al fornitore l'avvenuta creazione del ticket attraverso e-mail alerts.

E' possibile inoltre inserire allegati di qualsiasi formato fino ad un massimo di **128MB**.

| helpdesk                                                                                                    | FERSERVIZI                                       | FORNITORE FS   Ptoliio   TICKETS (0) - DIS | sconnet |
|----------------------------------------------------------------------------------------------------|--------------------------------------------------|--------------------------------------------|---------|
| 🏠 Pagina Iniziale 🛛 🔒 Apri ur                                                                                                    | Nuovo Ticket 📄 Ticket (0)                        |                                            |         |
| Apri un Nuovo Ticket                                                                                                    |                                                  |                                            |         |
| Compila il modulo sottostante per aprir                                                                                                    | e un nuovo ticket.                               |                                            |         |
| Email:<br>Cliente:                                                                                                    | daviderossi@happytec.it<br>FORNITORE FS          | t                                          |         |
| Argomento della guida                                                                                                    |                                                  |                                            |         |
| Dettaglio ticket<br>Compilare i seguenti campi per aprire i                                                                                                    | I ticket                                         |                                            |         |
| Dettaglio ticket<br>Compilare i seguenti campi per aprire i<br>Titolo del ticket *<br>Richiesta sintetica                                                                                     | l ticket                                         |                                            |         |
| Dettaglio ticket<br>Compilare i seguenti campi per aprire i<br>Titolo del ticket *<br>Richiesta sintetica<br>↔ ¶ B I 및 &<br>Richiesta Dettagliata                                             | lticket<br>                                      |                                            |         |
| Dettaglio ticket<br>Compilare i seguenti campi per aprire i<br>Titolo del ticket *<br>Richiesta sintetica<br>↔ ¶ B I 및 & i≡<br>Richiesta Dettagliata                                          | Iticket<br>;= 7= 7= Ma I ⊞ C⊃ = —                |                                            |         |
| Dettaglio ticket<br>Compilare i seguenti campi per aprire i<br>Titolo del ticket *<br>Richiesta sintetica                                                                                     | lticket<br>                                      |                                            |         |
| Dettaglio ticket<br>Compilare i seguenti campi per aprire i<br>Titolo del ticket *<br>Richiesta sintetica<br>↔ ¶ B I 및 & I<br>Richiesta Dettagliata<br>© Trascina i files qui oppure selezion | l ticket<br><br>:≡ र≡ र≡ M I: IIII co ≓ —<br>211 |                                            |         |
| Dettaglio ticket<br>Compilare i seguenti campi per aprire i<br>Titolo del ticket *<br>Richiesta sintetica<br>↔ ¶ B I 및 & i<br>Richiesta Dettagliata<br>@ Trascina I files qui oppure selezion | l ticket<br><br>:≡ = = = = = ■ D = = co =        |                                            |         |

Figura 6

#### Output della richiesta inoltrata

Dopo aver generato il ticket, il fornitore riceve la conferma di avvenuto inoltro visualizzando il codice identificativo attribuito alla richiesta evasa. Da qui, si ha la possibilità di seguire gli stati di avanzamento della richiesta (notificati anche per e-mail).

E' possibile rispondere ai vari stati di avanzamento, interpellare gli operatori e richiedere informazioni aggiuntive qualora non fossero espresse al momento della richiesta iniziale.

|                                                                                                    | Ticket (1)                   |                                         |
|----------------------------------------------------------------------------------------------------|------------------------------|-----------------------------------------|
|                                                                                                    |                              |                                         |
| Richiesta sintetica #HDFS_485627                                                                                                    |                              | 🖨 Stampa 🛛 🕼 Modifica                   |
| formazioni base del Ticket                                                                                                    | Informazioni                 | utente                                  |
| Stato del Aperto<br>ricket:<br>Reparto: Supporto fornitore<br>Data creazione: 16/05/18, 15:43                                                     | Nome:<br>Email:<br>Telefono: | Fornitore Fs<br>daviderossi@happytec.it |
| Richiesta Dettagliata Creato da <b>FORNITORE FS</b> (16/05/18, Scrivere una risposta Per alutarti al medio, ti chiediamo di essere specifico e de | 15:43)                       |                                         |
| <> ¶ B I U S :≡ :≡ 7≡ 7<br>■ 6                                                                                                    | u 🕨 🌐 co                     | ₹ -                                     |

# Finestra di riepilogo ticket fornitori

Ogni fornitore, nella propria area dedicata, ha la possibilità di visualizzare le richieste inoltrate al sistema con la possibilità di effettuare ricerche nello storico assistenze per oggetto, data e stato.

| niz 🔝 Pagina Iniz | iale 🛛 🔒 Apri un | Nuovo Ticket | Ticket (1)          | monto della quida: Tutti           | ali argomonti 🔹 |
|-------------------|------------------|--------------|---------------------|------------------------------------|-----------------|
| Tickets           |                  | CEILA        | Algo                | inento della guida. <u>— Tutti</u> | Aperti (1)      |
| Visualizzazione 1 | - 1 di 1 Aperti  |              |                     |                                    |                 |
| Ticket #          | Data creazione   | Stato        | Oggetto             | Reparto                            |                 |
| 😡 HDFS_170022     | 14/05/18         | Aperto       | Richiesta sintetica | Supporto fornitore                 |                 |
| -agina. [1]       |                  |              |                     |                                    |                 |
|                   |                  |              |                     |                                    |                 |

# Anteprima notifiche e-mail

#### Apertura di un ticket

**Cliente/fornitore ->** Notifica ricevuta dal fornitore al momento dell'apertura del ticket.

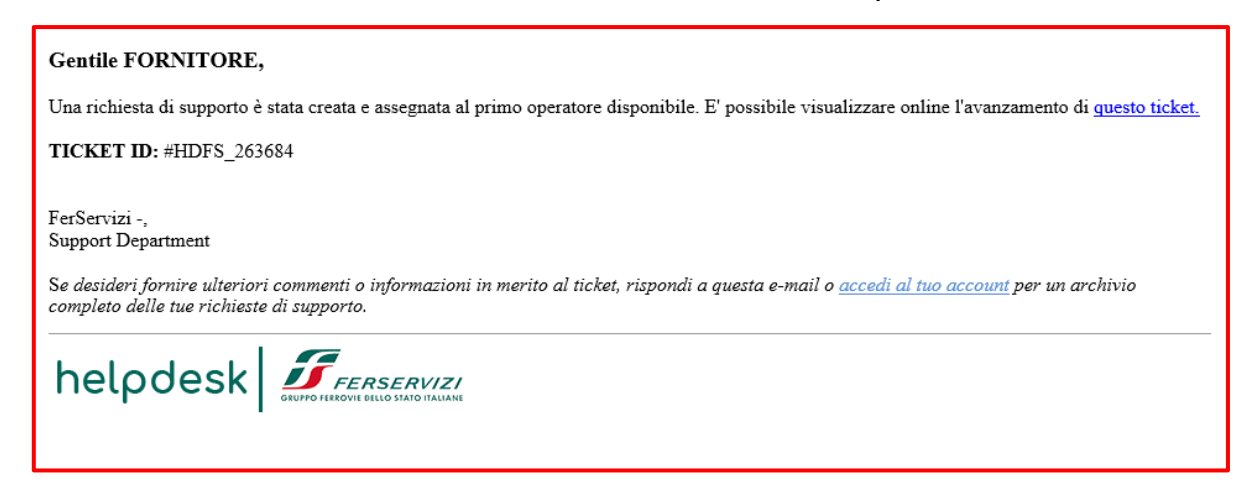

#### Lavorazione di un ticket

Cliente/fornitore -> Notifica ricevuta dal fornitore al momento della presa in carico del ticket.

| Gentile FORNITORE FS,                                       |
|-------------------------------------------------------------|
| E' stato attribuito un messaggio di risposta al tuo ticket. |
| Riferimento ticket: Richiesta sintetica   HDFS_485627       |
| Risposta al ticket:<br>In lavorazione                       |
| FerServizi -,                                               |
| helpdesk                                                    |

#### Chiusura di un ticket

Cliente/fornitore -> Notifica ricevuta dal fornitore al momento della chiusura del ticket.

| Gentile FORNITORE FS,                                       |
|-------------------------------------------------------------|
| E' stato attribuito un messaggio di risposta al tuo ticket. |
| Riferimento ticket: Richiesta sintetica   HDFS_485627       |
| Risposta al ticket:<br>Chiuso dall'operatore                |
| FerServizi -,                                               |
| helpdesk Statio I ALMANE                                    |